# Évolutions 6.60 CONNECT 2023

# SOMMAIRE

| 1. | LE N   | MONTANT NET SOCIAL                                                                | 3 |
|----|--------|-----------------------------------------------------------------------------------|---|
|    | 1.1 Po | Pour éditer le bulletin avec le montant net social                                | 3 |
|    | 1.2 Po | Pour éditer le bulletin avec la zone "montant net social" à vide                  | 3 |
| 2. | ÉVC    | OLUTIONS FONCTIONNELLES                                                           | 4 |
|    | 2.1 Le | es éditions : récapitulatif des cotisations                                       | 4 |
|    | 2.2 G  | Sestion des préférences des informations établissements                           | 5 |
|    | 2.3 Le | es profils et les organismes                                                      | 5 |
|    | 2.4 Re | lépartition horaire                                                               | 5 |
|    | 2.5 L' | 'onglet Règlement                                                                 | 6 |
|    | 2.5.   | .1 Déplacement de l'onglet Règlements                                             | 6 |
|    | 2.5.   | 2 Lors de la création d'entreprise                                                | 7 |
|    | 2.6 D  | Date de démarrage de l'entreprise                                                 | 7 |
|    | 2.6.   | Pourquoi une évolution est-elle faite pour la date de démarrage de l'entreprise ? | 7 |
|    | 2.6.   | 2.2 Comment modifier la date de démarrage de l'entreprise ?                       | 7 |
|    | 2.7 G  | Sestion des informations archivées pour un utilisateur                            | 8 |
|    | 2.7.   | 2.1 Les utilisateurs non associés à un créateur                                   | 8 |
|    | 2.7.   | 2.2 Les utilisateurs associés à un créateur                                       | 8 |
|    | 2.7.   | Gestion de la visibilité des lignes de cotisation dans les profils de cotisation  | 8 |
|    | 2.8 Ét | tat bulletin clarifié : affichage des totaux                                      | 8 |
| 3. | ÉVC    | OLUTIONS LIÉES AU CONVENTIONNEL                                                   | 8 |
|    | 3.1 IC | DCC 7024: Prime interdépartementale Oise, Aisne, Somme et Nord                    | 8 |
|    | 3.1.   | .1 Qu'est ce que la prime interdepartementale?                                    | 8 |
|    | 3.1.   | .2 Que doit faire l'utilisateur ?                                                 | 9 |
|    | 3.1.   | .3 Que fait le programme?                                                         | 1 |
|    | 3.2 M  | Лise à jour de grilles de salaires1                                               | 1 |
| 4. | AUT    | TRES ÉVOLUTIONS                                                                   | 2 |
|    | 4.1 M  | Aise à jour des tables de référence de la norme NEODESP221                        | 2 |
| 4  | 4.2 In | ndividus non-salariés1                                                            | 2 |
| 5. | SUI    | IVIE DES CORRECTIONS                                                              | 3 |

# 1. LE MONTANT NET SOCIAL

Le Montant Net Social est une information quoi doit être affichée sur le bulletin à compter de juillet 2023.

Une tolérance est mentionnée dans la **question/réponse n° 43 de la fiche Montant Net Social du BOSS**. Il est indiqué qu'en cas d'incapacité de calculer le MNS en 2023, le BOSS permet d'afficher la zone à VIDE sur le bulletin.

Nous livrerons dans les prochains mois une version qui aidera à l'affectation de vos lignes en paramétrage spécifique (autre que STD) afin que le progiciel les prenne en compte dans le calcul du Montant Net Social.

# 1.1 Pour éditer le bulletin avec le montant net social

<u>Pour rappel</u> : pour faire apparaître la nouvelle mention du montant net social sur le bulletin de juillet 2023, il est nécessaire d'avoir valider les bulletins de salaire après l'installation de la mise à jour précédente.

Il est possible d'imposer le montant net social lors du calcul de bulletin :

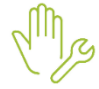

ÉTAPE 1 : en calcul de bulletin, onglet Valeurs mensuelles

ÉTAPE 2 : sur la donnée MNS\_SAISIE.STD, saisir le montant souhaité

## 1.2 Pour éditer le bulletin avec la zone "montant net social" à vide

Il est indiqué dans une question réponse (43) de la fiche Montant Net Social du BOSS, en cas d'incapacité de calculer le MNS en 2023, le BOSS permet de laisser la zone à VIDE.

ÉTAPE 1 : aller en Options/Préférences/Générales/Générales

ÉTAPE 2 : Dans l'onglet Éditions/Informations

ÉTAPE 3 : sur la donnée EDIT\_MNS.STD, saisir OUI pour que la zone Montant net social soit éditée à vide.

|   | Préférences : Paramètres d'impression  |    |                        |                                  |        |                  |          |  |  |
|---|----------------------------------------|----|------------------------|----------------------------------|--------|------------------|----------|--|--|
| < | Rechercher                             | Q  |                        |                                  |        |                  |          |  |  |
|   | Générales   Soldes Totaux Informations |    |                        |                                  |        |                  |          |  |  |
|   | Paramétrage V 01/07/2023               |    |                        |                                  |        |                  |          |  |  |
|   | Editions                               | •  | Affichage des informat | ions sur le Bulletin de salaire  |        |                  |          |  |  |
|   | Paramètres d'impressi                  | on |                        |                                  |        |                  |          |  |  |
|   | Formes                                 |    | Recherch               | er                               |        | Q,               |          |  |  |
|   | Salariés                               | •  | Code                   | Libellé                          | Saisie | Donnée indirecte | ₽:       |  |  |
|   | Saisies groupées                       | •  | EDIT_MNS.STD           | IMPRESSION MONTANT NET SOCIAL A  |        |                  | <b>–</b> |  |  |
|   |                                        |    | EDIT_MUT_REGUL.        | IMPRESSION REINTEG. AU NET IMPOS | Non    |                  | <b></b>  |  |  |

Cette donnée est redéfinissable à l'entreprise dans l'onglet Préférences/Informations :

| Inf | orma | ations générales 🔪 Règle   | is sociales et fiscales $\setminus$ Valeurs $\cdot \setminus$ Gestion du temps $\setminus$ Organismes $\setminus$ Règlements $\setminus$ Lieux de travail $\setminus$ Inte | erlocuteurs \ Déclarations \ | Notes Préfére    | ences  |    |   |   |
|-----|------|----------------------------|----------------------------------------------------------------------------------------------------|------------------------------|------------------|--------|----|---|---|
| S   | ldes | 5 Totaux Inform            | ations Compteurs Divers                                                                                                    |                              |                  |        |    |   |   |
| Af  | ìcha | ge des informations sur le | e Bulletin de salaire                                                                                                    |                              |                  |        |    |   |   |
|     |      | Rechercher                 |                                                                                                    |                              |                  |        | ٩  | Þ |   |
|     | 0    | Code                       | Libellé                                                                                                    | Saisie                       | Donnée indirecte | Valeur | ÷. | ₽ | ÷ |
|     | *    | EDIT_MATR.STD              | IMPRESSION MATRICULE DU SALARIE                                                                                                    |                              |                  |        |    | Ę | • |
|     | *    | EDIT_MNS.STD               | IMPRESSION MONTANT NET SOCIAL A VIDE                                                                                                    | Oui                          |                  |        |    | P |   |

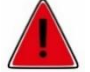

Pour que la zone "montant net social" apparaisse à vide, il suffit de rééditer vos bulletins sans avoir à les revalider. Il n'est pas nécessaire de redeposer les DSN.

# 2. ÉVOLUTIONS FONCTIONNELLES

# 2.1 Les éditions : récapitulatif des cotisations

Lors de l'édition d'un récapitulatif de cotisations (RCC\_MULTI ou RCC\_MONO) en regroupement par organismes collecteurs ou destinataires, le programme affiche les lignes non rattachées à un profil en haut du document pour une meilleure visibilité.

## Pour éditer un RCC :

ÉTAPE 1 : aller en Editions/Autres éditions

ÉTAPE 2 : rechercher dans la liste RCC\_MONO ou RCC\_MULTI

ÉTAPE 3 : saisir la période souhaitée en haut à droite

ÉTAPE 4 : choisir un "Regroupement 1"

ÉTAPE 5 : faire un aperçu

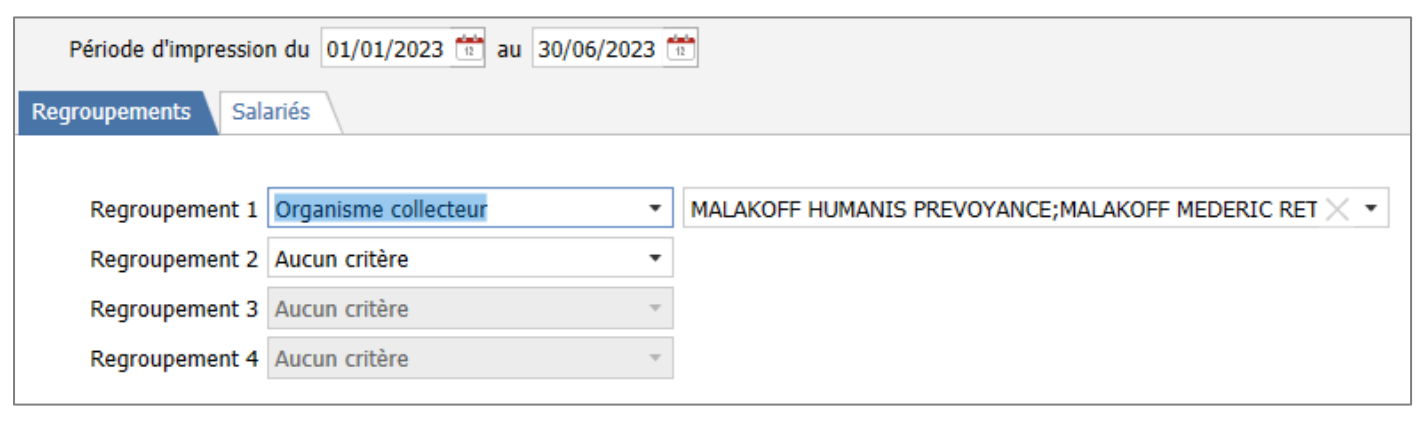

Attention pour que les lignes isolées soient présentes dans l'édition, il est nécessaire de garder <u>toute la liste des</u> <u>organismes</u> dans le regroupement.

Exemple :

| Cotisation                                                                                                    | Code<br>mode de calcul                                                         | Assiette                                               | Résultat salar<br>Taux Mont | rial<br>tant  | Résultat<br>Taux                                 | patronal<br>Montant                                    | To                                         | Montant                                    | N     |
|----------------------------------------------------------------------------------------------------|--------------------------------------------------------------------------------|--------------------------------------------------------|-----------------------------|---------------|--------------------------------------------------|--------------------------------------------------------|--------------------------------------------|--------------------------------------------|-------|
| FORMATION PRO COMPLEMENTAIRE                                                                                                    | STANDARD                                                                       | 1 459,25                                               |                             |               | 2,00                                             | 29, 19                                                 | 2,00                                       | 29,19                                      | 40.00 |
| TOTAL                                                                                                    |                                                                                |                                                        | 0                           | ,00           |                                                  | 29,19                                                  |                                            | 29,3                                       | 19    |
|                                                                                                    |                                                                                |                                                        |                             |               |                                                  |                                                        |                                            |                                            |       |
| Organisme collecteur                                                                                                    | URSSAF DE P                                                                    | ICARDIE                                                | Résultat sala               | rial          | Régultat                                         | patronal                                               | Te                                         | taux                                       |       |
| Organisme collecteur :<br>Cotisation                                                                                                    | Code                                                                           | ICARDIE<br>Assiette                                    | Résultat salar<br>Taux Mont | rial          | Résultat<br>Taux                                 | patronal                                               | To                                         | otaux<br>Montant                           | N     |
| Cotisation                                                                                                    | Code<br>mode de calcul                                                         | Assiette<br>1 380,32                                   | Résultat sala<br>Taux Mont  | ri al<br>tant | Résultat<br>Taux<br>1,80                         | patronal<br>Montant<br>24,85                           | To<br>Taux<br>1,80                         | otaux<br>Montant<br>24,85                  | N     |
| Cotisation<br>Cotisation<br>< limite ACCIDENT DE TRAVAIL TS<br>ACCIDENT DE TRAVAIL TS                                                                             | Code<br>mode de calcul<br>APP_REEL<br>STANDARD                                 | Assiette<br>1 380,32<br>1 459,25                       | Résultat sala<br>Taux Moni  | ri al<br>tant | Résultat<br>Taux<br>1,80<br>1,80                 | patronal<br>Montant<br>24,85<br>26,27                  | To<br>Taux<br>1,80<br>1,80                 | Montant<br>24,85<br>26,27                  | N     |
| Cotisation<br>Cotisation<br>< limite ACCIDENT DE TRAVAIL TS<br>ACCIDENT DE TRAVAIL TS<br>ACCIDENT DE TRAVAIL TS                                                   | Code<br>mode de calcul<br>APP_REEL<br>STANDARD<br>APP_REEL                     | Assiette<br>1 380,32<br>1 459,25<br>366,92             | Résultat salar<br>Taux Mont | ri al<br>tant | Résultat<br>Taux<br>1,80<br>1,80<br>1,80         | patronal<br>Montant<br>24, 85<br>26, 27<br>6, 60       | To<br>Taux<br>1,80<br>1,80<br>1,80         | otaux<br>Montant<br>24,85<br>26,27<br>6,60 | N     |
| Cotisation<br>< limite ACCIDENT DE TRAVAIL TS<br>ACCIDENT DE TRAVAIL TS<br>ACCIDENT DE TRAVAIL TS<br>ACCIDENT DE TRAVAIL TS<br>< limite ALLOCATIONS FAMILIALES TS | Code<br>Code<br>mode de calcul<br>APP_REEL<br>STANDARD<br>APP_REEL<br>APP_REEL | Assiette<br>1 380,32<br>1 459,25<br>366,92<br>1 380,32 | Résultat sala<br>Taux Moni  | rial<br>tant  | Résultat<br>Taux<br>1,80<br>1,80<br>1,80<br>3,45 | patronal<br>Montant<br>24,85<br>26,27<br>6,60<br>47,62 | To<br>Taux<br>1,80<br>1,80<br>1,80<br>3,45 | Montant<br>24,85<br>26,27<br>6,60<br>47,62 | N     |

Lors d'une édition par regroupement "Adhésion (prévoyance)" une partie des cotisations ne sont plus présentes dans l'état. Une correction est en cours et sera proposée dans une prochaine mise à jour.

# 2.2 Gestion des préférences des informations établissements

Lors de la création d'un nouvel utilisateur, l'affichage des codes dans les tableaux sera activé par défaut. Il est possible de modifier cet affichage automatique en **Options/Général/Général** sur la partie **Tableaux** 

| ie dans i | es tableau                                   | IX                                                                                                    |
|-----------|----------------------------------------------|----------------------------------------------------------------------------------------------------|
| Nom       | Prenom                                       |                                                                                                    |
| E         |                                              |                                                                                                    |
| RESP      | RESP                                         |                                                                                                    |
| ISA       |                                              |                                                                                                    |
| RESP      | RESP                                         |                                                                                                    |
|           |                                              |                                                                                                    |
|           |                                              |                                                                                                    |
|           |                                              |                                                                                                    |
|           | le dans l<br>Nom<br>E<br>RESP<br>ISA<br>RESP | Image: Nome of State     Nome of State       Image: Nome of State     Prenome       Image: Nome of State     RESP       Image: Nome of State     RESP       Image: Nome of State     RESP |

# 2.3 Les profils et les organismes

Il est désormais possible d'accéder à la liste de lignes présentes dans chacun des profils depuis l'onglet **Organismes/Général** de la modification de l'entreprise.

Exemple :

|                                                                                                    |                                                                                                    | Profile                                                                                                    |                                                                                                    |   |
|----------------------------------------------------------------------------------------------------|----------------------------------------------------------------------------------------------------|----------------------------------------------------------------------------------------------------|----------------------------------------------------------------------------------------------------|---|
| Sectorcher                                                                                                    | Allicher uniquement la sélection : 12 / 53                                                                                                    | e Ditals                                                                                                    |                                                                                                    |   |
| au LibelN court                                                                                                    | LibelM                                                                                                    | Code PREV_RG_DEC                                                                                                    |                                                                                                    |   |
| Pley hors DECES CADRE     PREV hors DECES CADRE     DECES AVORE     DECES AVORE     GMS CADRE     GMS AC     PREV hors DECES CADRE     PREV hors DECES CADRE     PREV hors DECES MON C     DECES CADRE     DECES NC     DECES NC     GMS AC     GMS AC | PREVOVANCE CARRIE hors decise RECOME GENERAL Non Cadre<br>INDRE INTEVOYANCE hors decise RECOME GENERAL Non Cadre<br>PREVOYANCE decises REGIME GENERAL Cadre<br>PREVOYANCE decises REGIME GENERAL Cadre<br>GARANTEE MAINTIEN SALAIRE REGIME GENERAL Non Cadre<br>PREVOYANCE VERY CADRE<br>PREVOYANCE VERY CADRE<br>PREVOYANCE DECISE VERY MON CADRE<br>PREVOYANCE DECISE VERY MON CADRE<br>GARANTEE MAINTIEN SALAIRE VERY CADRE<br>GARANTEE MAINTIEN SALAIRE VERY CADRE<br>GARANTEE MAINTIEN SALAIRE VERY MON CADRE | Ruigime social GENERAL<br>Particularità (Sano purticular<br>Date de dell'inition (01/07/2021)<br>Général Costrotor<br>Nature de cotisations Prévingence<br>4 Rechercher<br>Lignes de cotisation + - 0 | Statut Cadina Codina Social     Statut Cadina     Statut Cadina     Statut Cadina     Statut Cadina     Statut Cadina     Statut Cadina     Statut Cadina     Statut Cadina     Statut Cadina     Statut Cadina | 0 |
|                                                                                                    |                                                                                                    | Code . Créateur                                                                                                    | Libell4                                                                                                    |   |
|                                                                                                    |                                                                                                    | PREV_CA001.STD<br>PREV_CA002.STD<br>PREV_CA0028.STD<br>PREV_CA003.STD                                                                                                    | PREVOVANCE CADRE TA<br>PREVOVANCE CADRE TB<br>PREVOVANCE CADRE T2<br>PREVOVANCE CADRE TC                                                                                                    |   |
| Voir tous les profils                                                                                                    | 1                                                                                                    | PREV_CADDI.STD<br>PREV_CADDI.STD<br>PREV_CADDI.STD                                                                                                    | PREVOYANCE CADRE / PLAPOND SECURITE SOCIALE<br>PREVOYANCE CADRE TS<br>PREVOYANCE CADRE FORFAIT                                                                                                    |   |
|                                                                                                    | V OK X Annuler                                                                                                    |                                                                                                    |                                                                                                    |   |

Cette évolution permet de choisir et/ou vérifier le profil à affecter à l'organisme.

## Comment procéder ?

ÉTAPE 1 : aller en Accueil/Entreprise/Modification

ÉTAPE 2 : sur l'onglet Organismes/Général cliquer dans la colonne "Profils"

ÉTAPE 3 : se positionner sur le profil souhaité

ÉTAPE 4 : cliquer sur "Détails" en haut à droite

ÉTAPE 5 : vérifier les ligne présentes dans le profil en cliquant sur l'onglet Définition

# 2.4 Répartition horaire

Il est possible de créer une répartition horaire au niveau collectif pour permettre d'y accéder depuis toutes les entreprises.

| ſſħ                                                        | ÉTAPE 1 : aller en S    | alaire/Collectif s      | ur l'onglet <mark>Gest</mark> | ion du te | emps               |            |       |  |  |  |
|------------------------------------------------------------|-------------------------|-------------------------|-------------------------------|-----------|--------------------|------------|-------|--|--|--|
| ÉTAPE 2 : aller sur l'onglet <b>Répartition du travail</b> |                         |                         |                               |           |                    |            |       |  |  |  |
| 0                                                          | ÉTAPE 3 : cliquer su    | r 🛨                     |                               |           |                    |            |       |  |  |  |
|                                                            | Exemple :               |                         |                               |           |                    |            |       |  |  |  |
| Données colle                                              | ctives Gestion du temps | Divers pour cotisations | Taux collectifs               | Barèmes   | /aleurs convention | nelles     |       |  |  |  |
| Valeurs                                                    | tépartition du travail  |                         |                               |           |                    |            |       |  |  |  |
|                                                            | hercher                 | ۹. ۲                    | Code                          | 35H       |                    | +- 🖉       |       |  |  |  |
|                                                            | 1.112                   |                         | Libellé                       | 77777     |                    |            |       |  |  |  |
| Code Li                                                    | 7777                    |                         | Répartition                   |           | Matin              | Après-midi | Total |  |  |  |
|                                                            |                         |                         |                               | Lundi     | 3                  | 4          | 7     |  |  |  |
|                                                            |                         |                         |                               | Mardi     | 3                  | 4          | 7     |  |  |  |
|                                                            |                         |                         |                               | Mercredi  | 3                  | 4          | 7     |  |  |  |
|                                                            |                         |                         |                               | Jeudi     | 3                  | 4          | 7     |  |  |  |
|                                                            |                         |                         |                               | Vendredi  | 3                  | 4          | 7     |  |  |  |
|                                                            |                         |                         |                               | Samedi    | 0                  | 0          | 0     |  |  |  |
|                                                            |                         |                         |                               | Dimanche  | 0                  | 0          | 0     |  |  |  |
|                                                            |                         |                         |                               | Semaine   | 15                 | 20         | 35    |  |  |  |

 En Salaires/Entreprise/Modifier sur l'onglet Gestion du temps/Répartition du travail les répartitions du travail créées au niveau Collectif sont distinguées par le symbole présent devant le code :

|   | Code  | Libellé |
|---|-------|---------|
| * | 35H   | 77777   |
| 合 | 77077 | 77077   |
| 骨 | 77777 | 77777   |
|   |       |         |

 En Salaires/Salariés/Modification sur l'onglet Gestion du temps/Général la liste précise également le niveau de création de la répartition horaire :

| Utiliser l'horaire hebdomadaire par défaut |     | 0     |       |   |           |
|--------------------------------------------|-----|-------|-------|---|-----------|
|                                            | 35H |       |       | • | 77777     |
| Répartition                                |     |       |       |   | Après-mid |
|                                            | *   | 35H   | 77777 |   | Apres mid |
|                                            | 合   | 77077 | 77077 |   |           |
|                                            |     | 77777 | 77777 |   |           |

# 2.5 L'onglet Règlement

## 2.5.1 Déplacement de l'onglet Règlements

Pour suivre l'arborescence des onglets présents au niveau établissement, l'onglet **Règlements** a été placé avant l'onglet **Organismes** 

| Informations générales | Règles sociales et fiscales | Valeurs | Gestion du temps | Règlements | Organismes | Lieux de travail | Interlocuteurs | Déclarations | Notes |  |
|------------------------|-----------------------------|---------|------------------|------------|------------|------------------|----------------|--------------|-------|--|
| -                      |                             |         |                  |            |            |                  |                |              |       |  |

#### 2.5.2 Lors de la création d'entreprise

Pour faciliter la saisie des informations bancaire lors de la création d'une entreprise, l'onglet Règlements est désormais présenté sous forme de tableau directement saisissable :

| Informations générales \ Règles sociales et fiscales \ Règlements \ Organismes \ Affectations des salariés \ Comptabilité \ Notes \ Préférences |                                                                   |  |  |  |  |  |  |  |
|----------------------------------------------------------------------------------------------------|-------------------------------------------------------------------|--|--|--|--|--|--|--|
| Filtres Tous les comptes ouverts de l'entrepr                                                                                                   | Y Filtres Tous les comptes ouverts de l'entreprise liés à la paye |  |  |  |  |  |  |  |
| <b>₽</b> -                                                                                                    |                                                                   |  |  |  |  |  |  |  |
| Domiciliation Titulaire IBAN BIC Libellé                                                                                                    |                                                                   |  |  |  |  |  |  |  |
|                                                                                                    |                                                                   |  |  |  |  |  |  |  |

Une fois l'entreprise créée, l'onglet Règlements retrouve son fonctionnement habituel avec la possibilité

d'ajouter de nouveaux comptes en cliquant sur le 💼

# 2.6 Date de démarrage de l'entreprise

#### 2.6.1 Pourquoi une évolution est-elle faite pour la date de démarrage de l'entreprise ?

Lors de la création d'une entreprise ou d'un import DSN la date de démarrage de l'entreprise permet de paramétrer toutes les informations à une date choisie.

Exemple : si l'entreprise est créée au 1er janvier 2022 il n'est pas possible, avant l'installation de la version 6.60, de faire des rappels sur des salariés sortis avant cette date.

Après installation de la version 6.60, il est possible de reculer la date de démarrage de l'entreprise pour éviter de devoir tout reparamétrer.

#### 2.6.2 Comment modifier la date de démarrage de l'entreprise ?

ÉTAPE 1 : aller en Accueil/Entreprise/Modifier

ÉTAPE 2 : cliquer en bas à gauche sur "Historique"

ÉTAPE 3 : changer le filtre pour sélectionner une période plus grande

ÉTAPE 4 : se positionner sur la première date présente

ÉTAPE 5 : faire un clic droit "Créer une date d'historique antérieure"

| A Historique                                          |            |
|-------------------------------------------------------|------------|
| Filtre                                                |            |
| Du 10/07/2000 📅<br>Au _/_/ 📅                          |            |
| Du 01/02/2022 au 30/04/2022                           |            |
| Du 01/01/2022 au 31/01/2022                           |            |
| Du 01/12/2021 au 31/12/2021                           |            |
| Du 01/01/2021 au 30/11/2021                           | 1          |
| Du 01/01/2020 au 31/12/20 Créer une date d'historique | antérieure |
| Du 01/12/2016 au 31/12/2019                           |            |

Une fenêtre s'ouvre :

| Création o | d'une date antérieure   | à l'historique de l'établissement |
|------------|-------------------------|-----------------------------------|
| Nouv       | velle date d'historique | 01/01/2015                        |
|            | 🗸 ок                    | × Annuler                         |

ÉTAPE 6 : saisir une date antérieure à la première date d'historique présente

#### Seules les informations valident à la date de recopie seront reprises à l'identique.

#### 2.7 Gestion des informations archivées pour un utilisateur

#### 2.7.1 Les utilisateurs non associés à un créateur

Une évolution est faite pour ne plus voir les éléments archivés à une date antérieure à la date de paramétrage quelque soit le créateur de l'élément.

Exemple : la date de paramétrage est supérieure à la date d'archivage, dans ce cas la donnée n'est plus visible

|    | Régimes sociaux<br>Particularités (7<br>ate de paramétrage 01/ | ous)<br>01/2023 🗇<br>Contexte | Appliquer                |                                        |                    |      |                                                    |
|----|----------------------------------------------------------------|-------------------------------|--------------------------|----------------------------------------|--------------------|------|----------------------------------------------------|
| 34 | essages 🗙 Données                                              | ×                             |                          |                                        |                    | 100  |                                                    |
| ×  | Filtres                                                        |                               | <u> </u>                 | Code                                   | AGFF_T2            | STD  |                                                    |
| 0  | Tous                                                           |                               |                          | Décalage de paye                       | 0                  |      |                                                    |
|    | O 🔒 Général                                                    |                               | × 1                      | Régime social                          |                    |      | Nature de cotisation Retraite complémentaire ARRCO |
|    | Collectif     Etablissement                                    |                               |                          | Particularité                          | (Sans particularit | 10 - |                                                    |
|    | o 🕹 Salarié                                                    |                               |                          | Туре                                   | Numérique          | *    | Est un pourcentage 🔯                               |
|    | Rechercher                                                     |                               |                          | Date d'archivage<br>Date de définition | 01/01/2019         |      |                                                    |
|    | Code                                                           | Créateur                      | Libellé                  | Général                                |                    |      |                                                    |
| 10 | AGFF_T2                                                        | STD                           | AGFF T2 -                |                                        | tiballé ACCE TO    |      |                                                    |
| -0 | AGFF_TA                                                        | STD                           | Ne plus utiliser // AGFF | 1                                      | Libere Hurr 12     |      |                                                    |

#### 2.7.2 Les utilisateurs associés à un créateur

Une évolution est faite pour permettre à l'utilisateur associé à un créateur X ou Y de visualiser <u>tous les éléments</u> avec son propre créateur archivés ou actifs quelle que soit la date de paramétrage.

#### 2.7.3 Gestion de la visibilité des lignes de cotisation dans les profils de cotisation

Lors de l'ajout d'une ligne de cotisation dans un profil seules les lignes actives à la date de définition sont proposées.

## 2.8 État bulletin clarifié : affichage des totaux

Il est désormais possible d'avoir plus de 12 tableaux de totaux en information en bas de bulletin.

#### Aucune manipulation.

- .
- 1. aller en Paramètres/Bulletins de salaire/Modèles de bulletin
- 2. choisir le modèle à modifier
- 3. aller sur l'onglet Totaux
- 4. ajouter/supprimer les informations souhaitées

Rappel: pour ajouter/supprimer des informations BS

# 3. ÉVOLUTIONS LIÉES AU CONVENTIONNEL

## 3.1 IDCC 7024: Prime interdépartementale Oise, Aisne, Somme et Nord

#### 3.1.1 Qu'est ce que la prime interdepartementale?

Une prime interdépartementale est mise en place en remplacement des différentes primes et avantages présents dans les huit conventions collectives territoriales historiques en Hauts de France hors Pas de Calais (ou accords collectifs territoriaux étendus).

Il s'agit d'un accord parallèle de la CCN de la production agricole (IDCC 7024).

Accord collectif territorial interdépartemental du 16 décembre 2022 relatif à la production agricole / CUMA de l'Aisne, du Nord, de l'Oise et de la Somme

- ✓ Le montant de la prime est forfaitaire et négocié annuellement.
- ✓ Elle est versée dès 12 mois de présence continue dans l'entreprise, déduction faite des absences non assimilées à un temps de travail effectif
- ✓ Elle est versée le mois civil suivant l'obtention de cette condition d'ancienneté.
- ✓ Cette prime est mensuelle et peut sur demande du salarié être annuelle.
- ✓ Elle n'entre pas dans le calcul du TH des HS/HC.
- ✓ Elle est proratisée pour les temps partiels selon la durée du temps de travail prévu au contrat.
- ✓ En cas d'absence du salarié (hors CP/JF), la prime est réduite au prorata de la durée de l'absence du salarié
- ✓ En cas de rupture du contrat de travail, la prime est versée au prorata du nombre de jours de travail effectués.
- ✓ Les apprentis et mandataires ne sont pas éligibles à cette prime.
- ✓ Si l'application de cette prime de substitution engendre une baisse de rémunération du salarié, une "indemnité différentielle " est à verser.

# 3.1.2 Que doit faire l'utilisateur ?

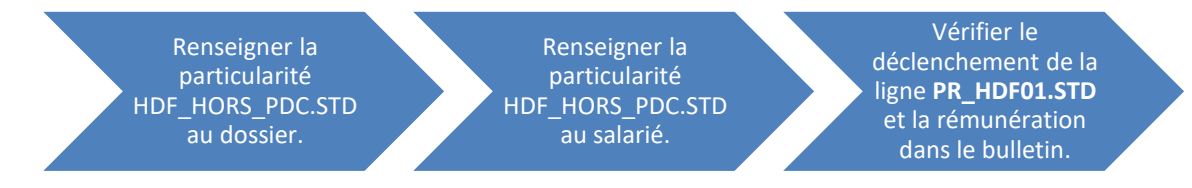

Indiquer la particularité de la convention collective à l'entreprise

ÉTAPE 1 : aller en Accueil/Entreprise/Modifier

ÉTAPE 2 : aller dans l'onglet Règles sociales et fiscales/ Général

ÉTAPE 3 : dans le filtre coché "Tous"

ÉTAPE 4 : cliquer sur le "+" devant la convention collective et sélectionner la particularité (zone géographique) en cochant.

| Informations générales Règles sociales et fiscales Valeurs Gestion du temps Règlements |
|----------------------------------------------------------------------------------------|
| Général Règles sociales et fiscales                                                    |
| Conventions collectives et Secteurs d'activité                                         |
| Filtres                                                                                |
| ○ Sélectionnés                                                                         |
| Discrete Structure 2019.STD - Conchyliculture                                          |
| 7024.STD - nationale de la production agricole et CUMA                                 |
| AUDE_CEREALES.STD - Aude céréales                                                      |
| AUDE_VITICOLE.STD - Aude viticole                                                      |
| BOUCHES_RHONE.STD - Bouches du Rhône                                                   |
| GARD.STD - Gard                                                                        |
| GARD_CADRES.STD - Gard cadres                                                          |
| GIRONDE.STD - Gironde                                                                  |
| HDF_HORS_PDC.STD - Oise, Aisne, Somme et Nord                                          |
| HERAULT.STD - Hérault                                                                  |
| PYRENEES_ORIENTALES.STD - Pyrénées Orientales                                          |

# Indiquer la particularité de la convention collective au niveau du salarié

#### ÉTAPE 1 : aller en Accueil/Salariés/Modification/ situation

ÉTAPE 2 : cliquer sur la flèche noire de la case de la convention collective

#### ÉTAPE 3 : sélectionner la convention collective et sa particularité

| Etat civil Contrat Situation    | Règles sociales \ Règles fiscales \ Valeurs \ Gestion du temps \ Cotisations \ Règlement | s Affectations Déclarations |
|---------------------------------|------------------------------------------------------------------------------------------|-----------------------------|
| Entrée / Sortie                 |                                                                                          |                             |
| Date d'entrée                   | 01/01/2022 📅 Date de sortie _/_/ 📆                                                       |                             |
| Ancienneté                      |                                                                                          |                             |
| Date d'ancienneté               | La date d'ancienneté correspond à la date d'entrée                                       |                             |
| Ajustements d'ancienneté        |                                                                                          |                             |
| Convention / Emploi             |                                                                                          |                             |
| Convention collective           | 7024.STD;HDF_HORS_PDC.STD                                                                | × •                         |
| Grille conventionnelle          | Particularités                                                                           |                             |
| Statut catégoriel conventionnel | (Sans particularité)                                                                     |                             |
| Emploi                          | ● 🗹 🗟 7024.STD - nationale de la production agricole et CUMA                             | Complément PCS-ESE          |
|                                 | HDF_HORS_PDC.STD - Oise, Aisne, Somme et Nord                                            |                             |

ÉTAPE 4 : vérifier que le salarié a un pallier défini dans la "Hiérarchie"

#### Sans palier sélectionné au salarié, la prime interdépartementale ne se calcule pas.

#### Vérifier la prime PR\_HDF01.STD et la rémunération pour calculer ou non l'indemnité différentielle

En calcul de bulletin, contrôler que la rémunération brute n'est pas inférieure à la rémunération brute du mois précedent (hors absences).

|   |               |                               |        | Part sa | Ilariale | Part pa | itronale |   |
|---|---------------|-------------------------------|--------|---------|----------|---------|----------|---|
|   | Code          | Libellé                       | Base   | Taux    | Montant  | Taux    | Montant  | : |
| B | SALBASE02.STD | SALAIRE DE BASE               | 151.67 | 11.52   | 1747.24  |         |          | Ŀ |
| B | PR HDF01.STD  | PRIME INTERDEPARTEMENTALE     |        |         | 26,40    |         |          | 1 |
| B | FILLON_H.STD  | POUR INFO : H SMIC RAG/MAL/AF |        |         | 151,67   |         |          |   |
|   | BRUT.STD      | TOTAL BRUT                    |        |         | 1773,64  |         |          |   |

Si la rémunération est équivalente ou supérieure Aucune manipulation

#### Si la rémunération est inférieure

ÉTAPE 1 : aller en Accueil/Informations/Salarié/Valeurs

ÉTAPE 2 : dans le thème Divers au brut,

sur la donnée **PR\_HDF02.STD** – REMUNERATION A MAINTENIR SUITE MEP PRIME INTERDEP. OISE SOMME AISNE ET NORD,

indiquer le salaire à maintenir en équivalent temps plein.

#### Par exemple :

Le salaire brut avec les anciennes primes en juin pour un temps plein est de 1800 euros.

| Etat | civil  | Contrat      | Situation    | Règles sociales   | Règles fiscales | Valeurs     | Gestion   | du tem  | nps 🛕        | Cotisations | Règler     | nents      |         | <      |
|------|--------|--------------|--------------|-------------------|-----------------|-------------|-----------|---------|--------------|-------------|------------|------------|---------|--------|
|      | U 🦲    | Arret de tra | avail        |                   |                 |             | -         | Bullet  | in           |             |            |            |         |        |
|      | ă      | Divers au b  | orut         |                   |                 |             |           | Les va  | aleurs indic | uées sont e | estimées p | our un bul | letin é | établi |
|      | 0 🎽    | Divers au n  | net          |                   |                 |             |           | du 01   | /07/2023 a   | au 31/07/20 | )23.       |            |         |        |
|      | 0 🍝    | Frais profes | ssionnels    |                   |                 |             |           |         |              |             |            |            |         |        |
|      | ž      | Drálàvomor   | nt à la sour | (DAS)             |                 |             | *         |         |              |             |            |            |         |        |
| ¥ F  | iltres |              |              |                   |                 |             |           |         |              |             |            |            |         |        |
| _    |        | lacharchar   |              |                   |                 |             |           |         |              |             |            |            | 0       |        |
|      |        | cenerener    |              |                   |                 |             |           |         |              |             |            |            | ~       | r      |
| 0    |        | Code         |              |                   | Libellé         |             |           |         | Saisie       | Donnée      | Cumul      | Valeur     | Å.      | Ţ      |
| 2    | PR_H   | OF02.STD     | INDEN        | 1. DIFFERENTIELLE | COMPLEM. PRIME  | INTERDEP. O | DISE, SOM | IME, 18 | 800,00€      |             |            |            |         | Ģ      |

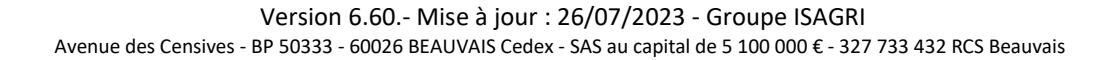

En calcul de bulletin :

L'indemnité différentielle complète le salaire jusqu'à 1800 euros en juillet.

|   |               |                               |        | Part sa | Iariale | Part pa | tronale |   |
|---|---------------|-------------------------------|--------|---------|---------|---------|---------|---|
|   | Code          | Libellé                       | Base   | Taux    | Montant | Taux    | Montant | : |
| B | SALBASE02.STD | SALAIRE DE BASE               | 151,67 | 11,52   | 1747,24 |         |         | E |
| B | PR HDF01.STD  | PRIME INTERDEPARTEMENTALE     |        |         | 26,40   |         |         | 1 |
| B | PR_HDF02.STD  | INDEM. DIFFERENTIELLE         |        |         | 26,36   |         |         | 1 |
| B | FILLON_H.STD  | POUR INFO : H SMIC RAG/MAL/AF |        |         | 151,67  |         |         |   |
| C | BRUT.STD      | TOTAL BRUT                    |        |         | 1800,00 |         |         |   |

#### 3.1.3 Que fait le programme?

- ✓ Création de la sous particularité à la CCN 7024
  - HDF\_HORS\_PDC.STD Oise, Aisne, Somme et Nord au 01/01/2023.
- ✓ Création d'une donnée tableau reprenant les tarif des primes par palier
  - **PR\_HDF.STD** PRIME INTERDEPARTEMENTALE PAR PALIER au 01/07/2023
- ✓ Création de données calculées
  - PR\_HDF01\_01.STD VALEUR PALIER PRIME INTERDEP. OISE, SOMME, AISNE ET NORD
  - PR\_HDF01\_02.STD VALEUR PALIER PRIME INTERDEP. OISE, SOMME, AISNE ET NORD PRORATA TP
  - PR\_HDF01\_03.STD PRIME INTERDEP. OISE, SOMME, AISNE ET NORD ABSENCES RETENUES
  - **PR\_HDF01\_04.STD** PRIME INTERDEP. OISE, SOMME, AISNE ET NORD PRORATA ABS
- ✓ Création ligne de brut
  - PR\_HDF01.STD PRIME INTERDEPARTEMENTALE OISE, SOMME, AISNE ET NORD
  - PR\_HDF02.STD INDEM. DIFFERENTIELLE INTERDEPARTEMENTALE OISE, SOMME, AISNE ET NORD
- ✓ Création calculées non surchargeables
  - **PR\_HDF02\_1.STD** VALEUR SALAIRE PLEIN + PRIME INTERDEP. OISE, SOMME, AISNE ET NORD
  - **PR\_HDF02\_2.STD** INDEM. DIFFERENTIELLE COMPLEM. PRIME INTERDEP. OISE, SOMME, AISNE ET NORD
  - **PR\_HDF02\_4.STD** INDEM. DIFFERENTIELLE COMPLEM. PRIME INTERDEP. OISE, SOMME, AISNE ET NORD REDUIT

## 3.2 Mise à jour de grilles de salaires

Les avenants et accords non étendus ne sont pas actuellement pas suivis en STD. Les mises à jour des grilles de salaires et primes conventionnelles suivront les publications du JORF.

| Code<br>IDCC | Libellé de la convention collective                                                                                                    | Date de<br>mise à jour | Accord                                                   |
|--------------|----------------------------------------------------------------------------------------------------|------------------------|----------------------------------------------------------|
| 87<br>135    | nationale exploitations forestières scieries Massif Gascogne<br>OCCITANIE                                                                                                    | 13/07/2023             | 10 mars 2023                                             |
| 87<br>135    | nationale exploitations forestières scieries Massif Gascogne CENTRE<br>VAL DE LOIRE                                                                                                    | 19/072023              | 19 avril 2023                                            |
| 0992         | nationale des industries métallurgiques, mécaniques, électriques, connexes et similaires d'Indre-et Loire                                                                                                    | 01/08/2023             | Avenant<br>rectificatif n°<br>70 bis du 26<br>avril 2023 |
| 1090         | nationale des services de l'automobile (commerce et réparation de<br>l'automobile, du cycle et du motocycle, activités connexes, contrôle<br>technique automobile, formation des conducteurs auto-écoles CNPA<br>) | 01/08/2023             | Avenant n°<br>104 du 11 mai<br>2023                      |

| 1285 | nationale pour les entreprises artistiques et culturelles (SYNDEAC)                                                     | 19/07/2023 | 28 avril 2023                               |
|------|----------------------------------------------------------------------------------------------------|------------|---------------------------------------------|
| 1408 | nationale des entreprises du négoce et de distribution de combustibles solides, liquides, gazeux et produits pétroliers | 13/07/2023 | 4 avril 2023                                |
| 1606 | nationale du bricolage (vente au détail en libre-service)                                                               | 13/07/2023 | 11 avril 2023                               |
| 1747 | nationale des activités industrielles de boulangerie et de pâtisserie                                                   | 13/07/2023 | Avenant n°35<br>du 12 avril<br>2023         |
| 2332 | nationale des entreprises d'architecture (cabinets d'architectes)<br>Alsace                                             | 13/07/2023 | 23 novembre<br>2022                         |
| 2332 | nationale des entreprises d'architecture (cabinets d'architectes)<br>Aquitaine                                          | 13/07/2023 | 06 novembre<br>2022                         |
| 2332 | nationale des entreprises d'architecture (cabinets d'architectes)<br>Basse- Normandie                                   | 13/07/2023 | 06 novembre<br>2022                         |
| 2332 | nationale des entreprises d'architecture (cabinets d'architectes)<br>Centre                                             | 13/07/2023 | 08 novembre<br>2022                         |
| 2332 | nationale des entreprises d'architecture (cabinets d'architectes) Nord<br>Pas de Calais                                 | 13/07/2023 | 19 mai 2022                                 |
| 2332 | nationale des entreprises d'architecture (cabinets d'architectes)<br>Bourgogne                                          | 14/07/2023 | 21 novembre<br>2022                         |
| 2332 | nationale des entreprises d'architecture (cabinets d'architectes)<br>Franche Comté                                      | 13/07/2023 | 08 novembre<br>2022                         |
| 2332 | nationale des entreprises d'architecture (cabinets d'architectes)<br>Haute Normandie                                    | 13/07/2023 | 19 mai 2022                                 |
| 2335 | nationale du personnel des agences générales d'assurances                                                               | 13/07/2023 | Avenant n°3<br>du 26 janvier<br>2023        |
| 2941 | nationale de la branche de l'aide, de l'accompagnement, des soins<br>et des services à domicile (BAD)                   | 13/07/2023 | Avenant n°54-<br>2022 du 05<br>octobre 2022 |

# 4. AUTRES ÉVOLUTIONS

# 4.1 Mise à jour des tables de référence de la norme NEODESP22

✓ Mise à jour de la table PAYS :

Modification d'un libellé : MK-MACEDOINE DU NORD

 $\checkmark~$  Mise à jour de la table CMET :

Suppression du code **99999** dans la liste des compléments PCS-ESE dans le paramétrage de l'emploi et changement de contrat en modification de DSN.

# 4.2 Individus non-salariés

 Ajout de contrôles complémentaires lors de la saisie des informations en Déclarations/DSN mensuelle/DSN individus non salariés

# 5. SUIVIE DES CORRECTIONS

| Numéro | Correction ou évolution apportée                                                                                                    |
|--------|----------------------------------------------------------------------------------------------------|
| 714969 | Modification du programme lors de la sortie d'un salarié avec un arrêt de travail qui a une date de reprise au-delà du contrat de travail.                                    |
| 720339 | Correction lorsque qu'un salarié sorti est migré pour ne plus avoir de période contractuelle vide.                                                                            |
| 722445 | Modification de la date de reprise d'un arrêt de travail lors de la sortie d'un salarié pour<br>ne pas avoir de bloquant en calcul de signalement. Pas de build d'intégration |
| 735499 | Correction pour permettre le déclenchement des heures complémentaires.                                                                                                    |
| 738455 | Correction de la date d'édition des écritures comptables.                                                                                                    |
| 748759 | Correction d'un message d'erreur en édition signalement fin de contrat.                                                                                                    |

Cette documentation correspond à la version 6.60. Entre deux versions, des mises à jour du logiciel peuvent être opérées sans modification de la documentation. Elles sont présentées dans la documentation des nouveautés de la version sur votre espace client.